# Inhoudsopgave

| Over uw nieuwe labelmaker                 | 51 |
|-------------------------------------------|----|
| Productregistratie                        | 51 |
| Snel aan de slag                          | 51 |
| De stroomvoorziening aansluiten           | 51 |
| De batterijen plaatsen                    | 51 |
| De optionele stroomadapter aansluiten     | 52 |
| De tapecassette plaatsen                  | 52 |
| De labelmaker voor het eerst gebruiken    | 53 |
| Leren werken met de labelmaker            |    |
| Aan/Uit-knop                              | 54 |
| LCD-display                               |    |
| Format (Opmaak)                           | 55 |
| Insert (Invoegen)                         | 55 |
| Settings (Instellingen)                   | 55 |
| Hoofdlettermodus                          | 55 |
| Num Lock                                  | 55 |
| Backspace                                 | 55 |
| Clear (Wissen)                            | 56 |
| Navigatietoetsen                          | 56 |
| Cancel (Annuleren)                        | 56 |
| Labels opmaken                            | 56 |
| De lettergrootte wijzigen                 | 56 |
| Letterstijlen toevoegen                   | 57 |
| Kader- en onderstrepingsstijlen toevoegen | 57 |
| Labels met twee regels maken              | 58 |
| Tekst uitlijnen                           | 58 |
| Labels met een vaste lengte maken         | 59 |

| Tekst spiegelen                       | 59 |
|---------------------------------------|----|
| Symbolen en speciale tekens gebruiken | 60 |
| Leestekens toevoegen                  | 61 |
| De valutatoets gebruiken              | 61 |
| Internationale tekens toevoegen       | 61 |
| Afdrukopties                          | 62 |
| Afdrukvoorbeeld van label bekijken    | 62 |
| Meerdere labels afdrukken             | 62 |
| Het afdrukcontrast aanpassen          | 63 |
| Het labelmakergeheugen gebruiken      | 63 |
| Labels opslaan                        | 63 |
| Opgeslagen labels openen              |    |
| Opgeslagen tekst invoegen             |    |
| De labelmaker onderhouden             | 65 |
| Problemen oplossen                    | 66 |
| DYMO D1-labelcassettes                | 68 |
| Stroomadapter                         | 69 |
| Informatie over het milieu            |    |

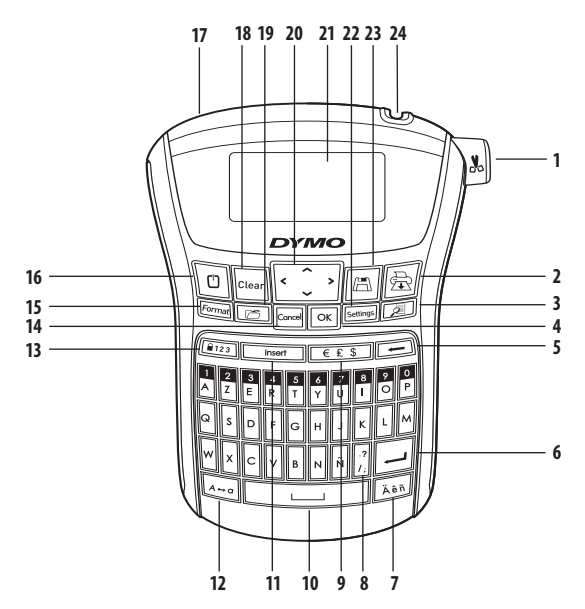

#### Figuur 1: elektronische labelmaker LabelManager 220P

- 1 Knop voor afsnijden tape
  - Afdrukken
- 3 Afdrukvoorbeeld
- 4 OK

2

- 5 Backspace
- 6 Return
- 7 Teken met accent
- 8 Return

- 9 Valuta
- 10 Spatiebalk
- 11 Insert (Invoegen)
- 12 HOOFDLETTERS
- 13 Num Lock
- 14 Cancel (Annuleren)
- 15 Format (Opmaak)
- 16 Aan/Uit-knop

- 17 Netvoedingsaansluiting
- 18 Clear (Wissen)
- 19 Openen
- 20 Navigatietoetsen
- 21 LCD-display
- 22 Settings (Instellingen)
- 23 Opslaan
- 24 Tape-uitgang

# Over uw nieuwe labelmaker

Met de elektronische labelmaker DYMO LabelManager 220P kunt u een scala aan zelfklevende labels van hoge kwaliteit creëren. U hebt de keuze uit tal van lettergrootten en -stijlen om uw labels af te drukken. De labelmaker maakt gebruik van DYMO D1-tapecassettes met een breedte van 6 mm, 9 mm of 12 mm. Deze tapecassettes zijn verkrijgbaar in uiteenlopende kleuren.

Surf naar **www.dymo.com** als u wilt weten waar tapecassettes en accessoires voor uw labelmaker verkrijgbaar zijn.

### Productregistratie

Surf naar **www.dymo.com/registration** om uw labelmaker online te registreren.

# Snel aan de slag

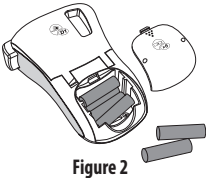

Volg de instructies in dit gedeelte om uw eerste label af te drukken.

### De stroomvoorziening aansluiten

De labelmaker wordt voorzien van stroom door standaardbatterijen of een AC-stroomadapter. Wanneer u de labelmaker langer dan twee minuten niet hebt gebruikt, wordt deze automatisch uitgeschakeld om stroom te besparen.

#### De batterijen plaatsen

De labelmaker maakt gebruik van zes hoogwaardige AA alkaline batterijen.

#### U plaatst de batterijen als volgt:

- 1. Schuif het klepje van het batterijvak van de labelmaker open. Zie figuur 2.
- 2. Plaats de batterijen volgens de aangegeven polariteit (+ en -).

#### 3. Plaats het klepje terug.

① Verwijder de batterijen indien de labelmaker gedurende een lange periode niet wordt gebruikt.

### De optionele stroomadapter aansluiten

U kunt ook een optionele 9 volt, 1,5 A stroomadapter gebruiken voor de stroomvoorziening van de labelmaker. Als u de wisselstroomadapter op de labelmaker aansluit, fungeren de batterijen niet langer als stroombron.

#### U sluit de adapter als volgt aan:

- 1. Sluit de adapter aan op de voedingsconnector aan de linkerbovenkant van de labelmaker.
- 2. Sluit het andere uiteinde van de stroomadapter aan op het stopcontact.

(i) Zorg dat de labelmaker uitstaat, voordat u de stroomadapter uit het stopcontact haalt. Anders gaan de meest recente geheugeninstellingen verloren.

## De tapecassette plaatsen

Bij de labelmaker wordt één tapecassette geleverd. U kunt extra labelcassettes verkrijgen bij uw lokale kantoorartikelenzaak.

#### U plaatst de tapecassette als volgt:

1. Open het tapecompartiment door het deksel van de tapecassette op te tillen. Zie figuur 3.

Figure 3 Geleiders Verwiider Figure 4 het kartonnen bescherminasstuk Klik Klik! Figure 5

(i) Voordat u de labelmaker voor de eerste keer gebruikt, moet u het kartonnen beschermingsstuk uit de tape-uitvoersleuf verwijderen. Zie figuur 4.

- 2. Plaats de cassette met de label omhoog en met de tape tussen de tapegeleiders.
- 3. Druk de cassette aan, totdat deze op haar plaats klikt. Zie figuur 5.
- 4. Sluit het deksel van de tapecassette.

## De labelmaker voor het eerst gebruiken

Als u de labelmaker voor de eerste keer aanzet, wordt u gevraagd om de taal en de maateenheden te kiezen. Deze selecties blijven van kracht totdat u deze wijzigt of totdat u de labelmaker opnieuw instelt. U wijzigt deze selecties met de toets Settings (Instellingen).

#### U stelt de labelmaker als volgt in:

- 1. Druk op 🕐 om de labelmaker aan te zetten.
- Selecteer de taal en druk vervolgens op OK.
   De taal is standaard ingesteld op Engels. Het is afhankelijk van de taalkeuze welke tekenset beschikbaar is.
- 3. Kies inches of millimeters en druk op OK.
- Selecteer de breedte van de huidige tapecassette die in de labelmaker is geplaatst.

U bent nu klaar om uw eerste label af te drukken.

#### U drukt een label als volgt af:

- 1. Voer een tekst in om een eenvoudige label te maken.
- 2. Druk op 🚖.
- 3. Selecteer het aantal kopieën.
- 4. Druk op OK om af te drukken.
- 5. Druk op de snijknop en de label wordt gesneden.

**Gefeliciteerd!** U hebt uw eerste label afgedrukt. Lees verder als u meer informatie wilt over het maken van labels.

# Leren werken met de labelmaker

Raak vertrouwd met de plaats van de toepassings- en functietoetsen op de labelmaker. Zie figuur 1. In de volgende gedeelten worden de verschillende kenmerken in detail beschreven.

## Aan/Uit-knop

Met de knop 🕐 schakelt u de stroom in en uit. Wanneer u de labelmaker langer dan twee minuten niet hebt gebruikt, wordt de stroom automatisch uitgeschakeld. De label die u het laatst hebt gemaakt, wordt onthouden en getoond wanneer de stroom opnieuw ingeschakeld wordt. Ook de eerder gekozen stijlinstellingen worden hersteld.

## LCD-display

U kunt maximaal 99 tekens en spaties invoeren. Op het display is ruimte voor ongeveer dertien tekens. Het aantal tekens dat werkelijk getoond wordt, is afhankelijk van de spatiëring.

Dankzij het exclusieve grafische display van DYMO wordt elke opmaak die u toevoegt onmiddellijk zichtbaar. De cursieve letters en het afgeronde kader die aan de volgende tekst zijn toegevoegd, zijn bijvoorbeeld duidelijk zichtbaar.

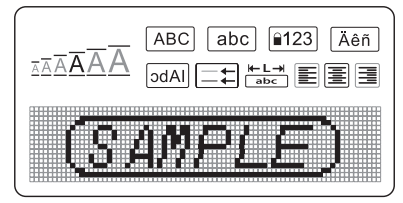

Aan de kenmerkindicatoren bovenaan het display kunt u zien welk kenmerken geselecteerd zijn.

## Format (Opmaak)

Met toets Formal geeft u de submenu's Lettergrootte, Opmaak wissen, Spiegel, Labellengte, Uitlijnen, Onderstrepen, Kaders en Stijl weer. Deze opmaakkenmerken worden verderop in deze handleiding beschreven.

## Insert (Invoegen)

Met de toets (Insert) kunt u symbolen of opgeslagen tekst op een label invoegen. Deze functies worden verderop in deze handleiding beschreven.

## Settings (Instellingen)

Met de toets *Settings* kunt u de menukeuzen voor de taal, eenheden, labelbreedte en het contrast weergeven. Deze functies worden verderop in deze handleiding beschreven.

## Hoofdlettermodus

Met de toets A=a zet u de hoofdletterfunctie aan en uit. Wanneer de hoofdlettermodus is ingeschakeld, wordt de hoofdletterindicator op het display weergegeven en zijn alle letters die u invoert hoofdletters. De standaardinstelling is hoofdlettermodus aan. Wanneer de hoofdlettermodus uitstaat, zijn alle letters die u invoert kleine letters.

## Num Lock

Met de toets 123 kunt u toegang verkrijgen tot de cijfers op de bovenste rij lettertoetsen. Als de Num Lock-modus is ingeschakeld, wordt de Num Lockindicator op het display weergegeven en verschijnen de cijfers 0 tot en met 9 als u de overeenkomstige lettertoetsen indrukt. Num Lock is standaard uitgeschakeld.

### Backspace

Met de toets 🗲 verwijdert u het teken links van de cursor.

## Clear (Wissen)

Met toets *Clear* kunt u kiezen of u alle labeltekst of alleen de tekstopmaak wilt wissen, of beide.

### Navigatietoetsen

Met de pijltoetsen Links en Rechts kunt u uw label bekijken en bewerken. U kunt ook met de pijltoetsen Omhoog en Omlaag door de menuopties navigeren en vervolgens op OK drukken om een keuze te maken.

### **Cancel (Annuleren)**

Met toets Cancel kunt u een menu verlaten zonder een selectie te maken en kunt u handelingen annuleren.

# Labels opmaken

U kunt kiezen uit een aantal opmaakopties om het uiterlijk van labels te verbeteren.

## De lettergrootte wijzigen

Voor uw labels zijn 6 lettergrootten beschikbaar: Extra klein, Klein, Middelgroot, Groot, Extra groot en Gigantisch. De door u geselecteerde lettergrootte wordt toegepast op alle tekens op een label.

#### U stelt de lettergrootte als volgt in:

1. Druk op Format.

- 2. Selecteer Lettergrootte en druk op OK
- 3. Selecteer de gewenste lettergrootte en druk op OK.

De lettergrootte-indicator op het display wordt aangepast aan de door u gekozen lettergrootte.

### Letterstijlen toevoegen

U kunt 6 verschillende letterstijlen kiezen:

| AaBbCc | Normaal | AaBbCc  | Uitlijnen |
|--------|---------|---------|-----------|
| AaBbCc | Vet     | AaBbCc  | Schaduw   |
| AaBbCc | Cursief | ≺രനുഹററ | Verticaal |

De door u geselecteerde stijl wordt toegepast op alle tekens. Stijlen kunnen worden gebruikt voor alfanumerieke tekens en voor bepaalde symbolen.

### U stelt de letterstijl als volgt in:

- 1. Druk op Format).
- 2. Selecteer Stijl en druk op OK
- 3. Selecteer een letterstijl en druk op OK.

## Kader- en onderstrepingsstijlen toevoegen

U kunt een tekst markeren door een kader- of onderstrepingsstijl te kiezen.

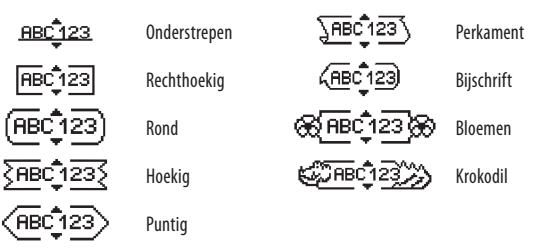

U kunt de tekst op een label onderstrepen of van een kader voorzien, maar niet beide tegelijkertijd.

#### U voegt als volgt een kaderstijl toe:

- 1. Druk op Format.
- 2. Selecteer Kaders en druk op OK.
- 3. Selecteer een kaderstijl en druk op OK.

Wanneer u kaders gebruikt op labels met twee tekstregels, worden beide regels in hetzelfde kader geplaatst.

#### U voegt als volgt onderstreping toe:

- 1. Druk op Format).
- 2. Selecteer **Onderstrepen** en druk op OK
- 3. Druk nogmaals op OK wanneer de onderstreepte tekst op het display wordt weergegeven.

Op labels met twee regels worden beide regels onderstreept.

### Labels met twee regels maken

U kunt maximaal twee regels op een label afdrukken.

#### U maakt een label met twee regels als volgt:

1. Typ de tekst voor de eerste regel en druk op 🗲

Aan het einde van de eerste regel wordt een regeleindesymbool 📕 ingevoegd. Dit wordt echter niet op de label afgedrukt.

- 2. Typ de tekst voor de tweede regel.
- 3. Druk op 🚖 om af te drukken.

## Tekst uitlijnen

U kunt de tekst die u wilt afdrukken centreren of links of rechts op de label uitlijnen. De standaardinstelling voor Uitlijnen is Centreren.

#### U wijzigt de uitlijning als volgt:

1. Druk op Format.

- 2. Selecteer **Uitlijnen** en druk op OK
- 3. Selecteer rechts of links uitlijnen of centreren en druk op OK.

## Labels met een vaste lengte maken

Normaal gesproken wordt de lengte van de label bepaald door de lengte van de ingevoerde tekst. U kunt de lengte van de label echter ook instellen voor een specifieke toepassing. Als u een vaste labellengte kiest, wordt de grootte van de labeltekst automatisch aan de label aangepast. Als de tekst niet aan de vaste labellengte kan worden aangepast, verschijnt een bericht waarin de minimumlabellengte voor de tekst wordt aangegeven. Een label met een vaste lengte mag maximaal 400 mm lang zijn.

#### U maakt een label met een vaste lengte als volgt:

- 1. Druk op Format).
- 2. Selecteer Labellengte en druk op OK.
- 3. Selecteer Vast en druk op OK.
- 4. Selecteer de lengte voor de label en druk vervolgens op OK.

## Tekst spiegelen

Met de spiegelopmaak kunt u tekst gespiegeld afdrukken. Daarbij wordt de tekst van rechts naar links weergegeven.

#### U schakelt de spiegelfunctie als volgt in:

- 1. Druk op Format.
- 2. Selecteer **Spiegel** en druk op OK.
- 3. Selecteer **Aan** en druk op OK.

# Symbolen en speciale tekens gebruiken

U kunt aan labels symbolen, leestekens en andere speciale tekens toevoegen.

### Symbolen toevoegen

De labelmaker ondersteunt de uitgebreide symbolenreeks die hierna wordt weergegeven.

|   | Punctuation |   |     |   |
|---|-------------|---|-----|---|
| 1 | "           |   |     | : |
| , |             | , | · · | , |
|   |             | 1 | 1   |   |
| & | @           | # | !   | % |
| ‰ | i           | ? | j   | _ |

|   |   | Brackets |   |   |
|---|---|----------|---|---|
| ( | ) | {        | } | • |
| [ | ] | 0        |   |   |

| Currency |   |    |   |   |
|----------|---|----|---|---|
| €        | £ | \$ | ¢ | ¥ |

| Numbers (Subscripts/Superscripts) |   |   |   |   |
|-----------------------------------|---|---|---|---|
| 0                                 | 1 | 2 | 3 | 4 |
| 5                                 | 6 | 7 | 8 | 9 |
| 0                                 | 1 | 2 | 3 | 4 |
| 5                                 | 6 | 7 | 8 | 9 |

| Mathematical |   |   |   |   |
|--------------|---|---|---|---|
| +            | - | * | ÷ |   |
| ٨            | ~ | * | = | ¥ |
| ±            | < | > | ≤ | ≥ |

|   | _ | Greek |   |   |
|---|---|-------|---|---|
| α | β | γ     | δ | 3 |
| ζ | η | θ     | I | К |
| λ | μ | V     | ξ | 0 |
| Π | ρ | σ     | Т | U |
| φ | Х | Ψ     | ω |   |
| Α | В | Г     | Δ | Е |
| Z | Н | Θ     | I | K |
| Λ | M | N     | Ξ | 0 |
| Π | P | Σ     | Т | Y |
| Φ | Х | Ψ     | Ω |   |

|   |                 | Arrows |          |   |
|---|-----------------|--------|----------|---|
| 1 | $\mathbf{\Psi}$ | +      | <b>→</b> |   |
| P | 6               | Ð      | Ŷ        | ø |

| Business |    |          |    |  |
|----------|----|----------|----|--|
| ©        | R  | TM       | (€ |  |
| 2        | 10 | $\times$ |    |  |

#### U voegt een symbool als volgt in:

- 1. Druk op (Insert),
- 2. Selecteer **Symbolen** en druk op OK.
- 3. Selecteer de symboolcategorie en druk op OK.
- Ga met de pijltoetsen Links en Rechts naar het gewenste symbool. Met de pijltoetsen Links en Rechts bladert u horizontaal door een rij symbolen. Met de pijltoetsen Omhoog en Omlaag bladert u verticaal door de rijen symbolen.
- 5. Wanneer u het gewenste symbool hebt gevonden, drukt u op OK om het symbool aan de label toe te voegen.

### Leestekens toevoegen

Met de sneltoets voor leestekens kunt u snel leestekens toevoegen.

#### U voegt leestekens als volgt in:

- 1. Druk op 🤃
- 2. Selecteer het gewenste leesteken en druk vervolgens op OK

## De valutatoets gebruiken

Met de sneltoets voor valuta's kunt u snel valutasymbolen toevoegen.

#### U voegt een valutasymbool als volgt in:

- 1. Druk op 🖅.
- 2. Selecteer het gewenste valutasymbool en druk vervolgens op OK.

### Internationale tekens toevoegen

De labelmaker ondersteunt de uitgebreide Latijnse tekenreeks door gebruik te maken van de RACE-technologie.

Nadat u op de toets <u>Aen</u> hebt gedrukt, kunt u door een bepaalde letter meerdere malen in te drukken door de beschikbare variaties van die letter bladeren.

Als u bijvoorbeeld Frans als taal hebt gekozen en u de letter **a** ingedrukt houdt, ziet u: **a** à â æ en de overige beschikbare varianten. De tekenvarianten en de volgorde waarin die varianten verschijnen, zijn afhankelijk van de taal die u hebt gekozen.

#### U voegt tekens met accenten als volgt toe:

- Druk op <u>Äen</u>. De indicator voor tekens met accenten wordt op het display weergegeven.
- 2. Druk op een alfabetisch teken. De varianten met accenten worden weergegeven.
- 3. Wanneer het gewenste teken met accent wordt weergegeven, wacht u enkele seconden totdat de cursor zich achter het teken bevindt, voordat u doorgaat met het invoeren van tekst.

# Afdrukopties

U kunt een label voor het afdrukken bekijken, meerdere labels afdrukken en het afdrukcontrast aanpassen.

# Afdrukvoorbeeld van label bekijken

U kunt de tekst of opmaak van uw label bekijken voordat u de label afdrukt. Een label met twee regels wordt getoond als een label met één regel, waarbij de twee regels door een regeleindeteken worden gescheiden.

#### U geeft het afdrukvoorbeeld als volgt weer:

♦ Druk op 🔎.

De labellengte wordt weergegeven en u kunt door de tekst van de label bladeren.

### Meerdere labels afdrukken

Elke keer dat u een label afdrukt, wordt u om het aantal kopieën gevraagd. U kunt per keer maximaal tien kopieën afdrukken.

#### U drukt meerdere labels als volgt af:

- 1. Druk op 🚖.
- 2. Selecteer het aantal kopieën dat u wilt afdrukken.
- 3. Druk op OK.

Wanneer het afdrukken voltooid is, wordt het aantal kopieën opnieuw ingesteld op de standaardwaarde 1.

## Het afdrukcontrast aanpassen

U kunt het afdrukcontrast aanpassen om de afdrukkwaliteit van uw label nauwkeurig in te stellen.

### U stelt het contrast als volgt in:

- 1. Druk op Settings.
- 2. Selecteer **Contrast** en druk op OK.
- 3. Selecteer met de pijltoetsen een contrastinstelling tussen 1 (weinig contrast) en 5 (veel contrast) en druk op OK.

# Het labelmakergeheugen gebruiken

De labelmaker beschikt over een krachtige geheugenfunctie waarmee u de tekst van maar liefst negen veelgebruikte labels kunt opslaan. U kunt opgeslagen labels ophalen en opgeslagen tekst in labels invoegen.

# Labels opslaan

U kunt maar liefst negen veelgebruikte labels opslaan. Als u een label opslaat, worden zowel de tekst als de opmaak opgeslagen.

### U slaat de <u>huidig</u>e label als volgt op:

1. Druk op 🖪.

De eerste beschikbare geheugenlocatie wordt weergegeven.

- 2. Gebruik de pijltoetsen om door de geheugenlocaties te bladeren. U kunt nieuwe tekst op elke geheugenlocatie opslaan.
- 3. Selecteer een geheugenlocatie en druk op OK.

Uw labeltekst wordt bewaard en u keert terug naar de label.

## **Opgeslagen labels openen**

U kunt in het geheugen opgeslagen labels gemakkelijk op een later tijdstip openen en gebruiken.

#### Opgeslagen labels openen

1. Druk op 🗁

U wordt gevraagd om te bevestigen dat u de huidige label wilt overschrijven.

2. Druk op OK

De eerste geheugenlocatie wordt weergegeven.

3. Gebruik de pijltoetsen om de label te selecteren die u wilt openen en druk op 🕅

Als u een geheugenlocatie wilt wissen, selecteert u deze en drukt u vervolgens op **Wissen**.

## Opgeslagen tekst invoegen

U kunt de tekst van een opgeslagen label in de huidige label invoegen. Daarbij wordt alleen de opgeslagen tekst ingevoegd en niet de opmaak.

### U voegt opgeslagen tekst als volgt in:

- 1. Plaats de cursor op de plaats in de huidige label waar u de tekst wilt invoegen.
- 2. Druk op [Insert]. De eerste geheugenlocatie wordt weergegeven.
- 3. Gebruik de pijltoetsen om de tekst te selecteren die u wilt invoegen.
- 4. Druk op OK. De tekst wordt ingevoegd in de huidige label.

# De labelmaker onderhouden

Uw labelmaker is ontworpen voor een lang en probleemloos gebruik en vereist weinig onderhoud. Reinig uw labelmaker zo nu en dan, zodat deze goed blijft functioneren. Reinig het afsnijmesje telkens wanneer u de tapecassette vervangt.

#### U reinigt het afsnijmesje als volgt:

- 1. Verwijder de tapecassette.
- Druk de snijknop in en houd deze ingedrukt om het afsnijmesje bloot te leggen. Zie figuur 6.
- 3. Reinig beide zijden van het mesje met een prop watten en alcohol.

Het snijmesje is extreem scherp. Voorzichtigheid is geboden bij het reinigen.

### U reinigt de afdrukkop als volgt:

- 1. Verwijder de tapecassette.
- 2. Verwijder het schoonmaakgereedschap dat zich in het deksel van het labelcompartiment bevindt.
- 3. Wrijf voorzichtig met de gestoffeerde kant van het schoonmaakgereedschap over de printkop. Zie figuur 6.

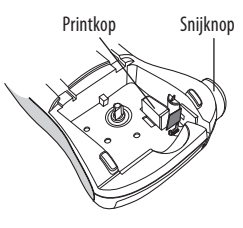

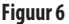

12-07-2007 17:05:01

# **Problemen oplossen**

Bekijk de volgende mogelijke oplossingen als u geconfronteerd wordt met een probleem bij het gebruiken van uw labelmaker.

| Probleem/Foutmelding                                                      | Oplossing                                                                                                    |
|---------------------------------------------------------------------------|----------------------------------------------------------------------------------------------------|
| Display werkt niet                                                        | <ul><li> Zorg ervoor dat de labelmaker is ingeschakeld.</li><li> Vervang lege batterijen.</li></ul>                                                                                                    |
| Slechte afdrukkwaliteit                                                   | <ul> <li>Vervang lege batterijen of sluit de stroomadapter aan.</li> <li>Vergroot het contrast.<br/>Zie Het afdrukcontrast aanpassen.</li> <li>Controleer of de tapecassette correct geplaatst is.</li> <li>Reinig de afdrukkop.</li> <li>Plaats de tapecassette terug.</li> </ul> |
| Afsnijmesje werkt slecht                                                  | Reinig het afsnijmesje.<br>Zie <b>De labelmaker onderhouden</b> .                                                                                                    |
| Afdrukken                                                                 | Geen handeling nodig. Bericht verdwijnt wanneer het<br>afdrukken voltooid is.                                                                                                    |
| <b>Te veel tekens</b><br>Het maximum aantal tekens is<br>overschreden.    | Wis de tekst volledig of gedeeltelijk.                                                                                                    |
| <b>Te veel regels</b><br>Het maximum aantal regels is<br>overschreden.    | <ul> <li>Verwijder een regel, zodat de tape weer breed genoeg<br/>is voor de tekst.</li> <li>Plaats een bredere tapecassette.</li> </ul>                                                                                                    |
| A C A<br>Batterijen zijn bijna leeg.                                      | Vervang de batterijen of sluit de wisselstroomadapter<br>aan.                                                                                                    |
| Tape geblokkeerd<br>De motor is gestopt omdat de label is<br>vastgelopen. | <ul> <li>Verwijder de geblokkeerde label en plaats de<br/>tapecassette terug.</li> <li>Reinig het afsnijmesje.</li> </ul>                                                                                                    |

Als u nog steeds hulp nodig heeft, neem dan contact op met de DYMOklantenservice. Raadpleeg de **Contacting Customer Support**-pagina op de binnenzijde van de achterflap om het contactnummer voor uw land op te zoeken.

# **DYMO D1-labelcassettes**

| Breedte:<br>Lengte:                           | 6 mm<br>7 m       | 9 mm<br>7 m       | 12 mm<br>7 m      |
|-----------------------------------------------|-------------------|-------------------|-------------------|
| Zwart/transparant                             | S0720770<br>43610 | S0720670<br>40910 | S0720500<br>45010 |
| Blauw/transparant                             |                   |                   | S0720510<br>45011 |
| Rood/transparant                              |                   |                   | S0720520<br>45012 |
| Zwart/wit                                     | S0720780<br>43613 | S0720680<br>40913 | S0720530<br>45013 |
| Blauw/wit                                     |                   | S0720690<br>40914 | S0720540<br>45014 |
| Rood/wit                                      |                   | S0720700<br>40915 | S0720550<br>45015 |
| Zwart/blauw                                   |                   | S0720710<br>40916 | S0720560<br>45016 |
| Zwart/rood                                    |                   | S0720720<br>40917 | S0720570<br>45017 |
| Zwart/geel                                    | S0720790<br>43618 | S0720730<br>40918 | S0720580<br>45018 |
| Zwart/groen                                   |                   | S0720740<br>40919 | S0720590<br>45019 |
| Wit/transparant                               |                   |                   | S0720600<br>45020 |
| Wit/zwart                                     |                   |                   | S0720610<br>45021 |
| Breedte:<br>Lengte:                           | 6 mm<br>3,5 m     | 9 mm<br>3,5 m     | 12 mm<br>3,5 m    |
| Flexibele labels voor<br>gebogen oppervlakken |                   |                   | S0718040<br>16957 |
| Breedte:<br>Lengte:                           | 6 mm<br>3,5 m     | 9 mm<br>3,5 m     | 12 mm<br>3,5 m    |
| Duurzaam polyester                            |                   |                   | S0718060          |

# Stroomadapter

S0721440/40076

UK Adapter

S0721430/40075

# Feedback over documentatie

We werken er voortdurend aan om hoogwaardige productdocumentatie op te stellen. We stellen uw feedback op prijs.

Stuur ons uw opmerkingen of suggesties over onze handleidingen. Gelieve aan uw feedback de volgende informatie toe te voegen:

- Productnaam, versienummer en paginanummer
- Korte beschrijving van de inhoud (instructies die onnauwkeurig of onduidelijk zijn, onderdelen waarvoor meer details nodig zijn, enzovoort).

Ook suggesties over extra onderwerpen die u in de documentatie behandeld zou willen zien, zijn welkom.

Stuur uw e-mailberichten naar: **documentation@dymo.com** Gelieve er rekening mee te houden dat dit e-mailadres uitsluitend bestemd is voor feedback over documentatie. Met een technische vraag kunt u zich tot de Klantenservice richten.

# Informatie over het milieu

Voor de productie van de apparatuur die u hebt gekocht, zijn natuurlijke hulpbronnen aangesproken en gebruikt. De apparatuur kan stoffen bevatten die een gevaar opleveren voor de gezondheid en het milieu.

U kunt de verspreiding van deze stoffen in ons milieu beperken en onze natuurlijke hulpbronnen ontlasten door gebruik te maken van terugnamesystemen. Dankzij dergelijke systemen zal het grootste deel van de materialen van uw afgedankte apparatuur op een verantwoorde wijze worden hergebruikt of gerecycled. Het symbool van de afvalbak met een kruis erdoor geeft aan dat u van deze systemen gebruik moet maken.

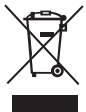

Voor meer informatie over de inzameling, het hergebruik en de recycling van dit product kunt u contact opnemen met uw plaatselijk of regionaal afvalverwerkingsbedrijf.

U kunt ook contact met ons opnemen voor meer informatie over de milieueffecten van onze producten.

Dit product heeft een CE-markering die in overeenstemming is met de EMC-richtlijn en de laagspanningsrichtlijn, en is ontworpen conform de volgende internationale normen:

'US FCC Klasse B'-compatibiliteit Veiligheid - UL, CUL, TUY, CE, T-Mark, SAA, BABT, C-Tick EMC - EMI compatibiliteit BK 55022; EN 61000 (+ addenda) RoHS 2002/95/EC

LM220P-BEL.indd 71

12-07-2007 17:05:02